# **11 Adding Permanent Elements**

## **11.1 What are elements?**

Elements are part of someone's pay and can include additional allowances or deductions. The term permanent just means that it is received/ deducted on a regular basis.

### 11.1.1 Frequency

Allowances can vary in frequency, i.e. an allowance may be paid every month, every quarter or even annually. However, the user will not need to worry about this as each individual element's frequency will be specified when the system is configured and hence the correct payment will be made automatically.

Trent provides the option to enter 'end dates' for allowances to ensure that payment is automatically stopped at a particular point in time. As all allowances are date effective there is also the added benefit that any back pay will automatically be calculated and paid during the payrun following the entry of the allowance.

#### 11.1.2 Attributing an element to an employee

The element Basic Pay will be attached to the post and details will then be inherited down to the post holder.

Sometimes a specific position will attract certain additional payments, (contractual elements).. E.g. Early Morning Supplement, Head of Department; and will be attached by the East Room

Elements specific to the individual will be attached on an individual basis by the Payroll Team after the employee has been attached to the payroll.

Permanent elements set up for a new starter by the East Room will be reviewed as part of the Payroll process chain.

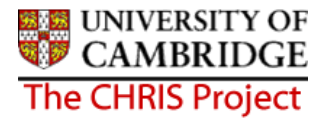

## 11.2 Attaching elements

All elements to be attributed to an employee are attached using the same form 'New-Elements details'.

#### Navigate: Organisation Structure > People (find employee) > Payroll > Elements > New – Element Details

- 1. In order to change an employee's permanent payment elements, you need to click the Elements option in the Payroll menu and choose either:
  - New Element Details to add new elements

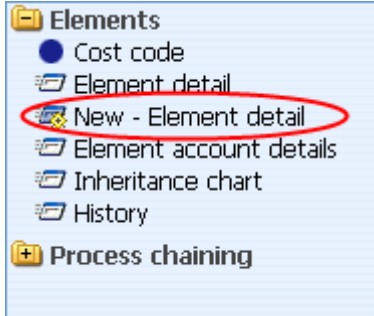

Element Details to view and/or amend existing elements

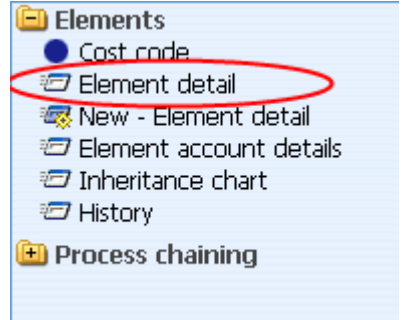

2. Select the position from the Level drop down box (not the contract). As a general rule, if the element is an allowance it will be attached at position level, whereas if it is a deduction it will be attached at contract level.

| Level      |                      |  |
|------------|----------------------|--|
| Start date | J M Bosten(Contract) |  |
| End date   |                      |  |

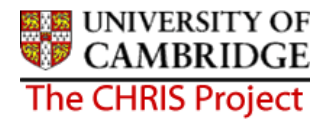

| Element details : Training Co-Ordinator (NP)                                                                                        |
|----------------------------------------------------------------------------------------------------|
| Name: Miss Jenny M Bosten Job title: Clerk<br>Social security number: JW685626A Pay ref: 10100525 Pers ref: 10100525<br>Level Clerk |
| Start date 01/03/2007                                                                                                    |
| End date                                                                                                    |
| Element TG Training Co-Ordinator (NP) 🗾 🛞                                                                                           |
| Element type Payment                                                                                                    |
| Cash 450                                                                                                    |
| Payment table / rate code                                                                                                    |
| Membership reference                                                                                                    |
| Save                                                                                                    |

- 3. For new elements, enter a start date. If the element is to be paid for a set period of time enter an end date.
- 4. Select the element from the drop down box on the Element field. (NP stands for non-pensionable). For existing elements enter the end date or change required.
- 5. For a cash based element enter the annual cash amount of the allowance in pounds and pence.
- 6. Click the **Save** button.

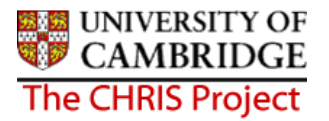

The content of the element details form changes depending on the type of element selected. There are different types of input methods for elements:

| No details specified    | An example of this is the basic pay element (which is<br>an inheritable element) where the full calculation is<br>dealt with by the system so you simply need to attach<br>the element and do nothing else                                                  |
|-------------------------|----------------------------------------------------------------------------------------------------|
| Rate and payment tables |                                                                                                    |
| Cash based<br>inputted  | The majority of elements expect a cash amount to be                                                                                                    |
| Units based             | However, some such as additional hours, overtime etc<br>expect units of entry (a unit can be an hour, mile, day<br>etc). Where the element is set to expect units the form<br>will change accordingly. These are normally treated as<br>temporary elements. |

A full list of elements and their input method are included in the payroll course. Some of the common elements include:

| Basic Pay       | Training Co-ordinator     | Student loans     |
|-----------------|---------------------------|-------------------|
| First Aid       | Trade Union subscriptions | Clinical Payments |
| Loans-personnel | Pension contributions     | Studentships      |

UNIVERSITY OF CAMBRIDGE The CHRIS Project

## **11.3 Element Costing**

The element will be costed to the employees 'home' cost centre(s) as default.

If the element is to be to a different cost code than basic pay this needs to be actioned through **People > Payroll > Elements** 

- 1. With the University of Cambridge selected, click on Organisation explorer.
- 2. Enter the correct effective date
- 3. Select People and search for the required person
- 4. Select the Payroll menu
- 5. Select Elements

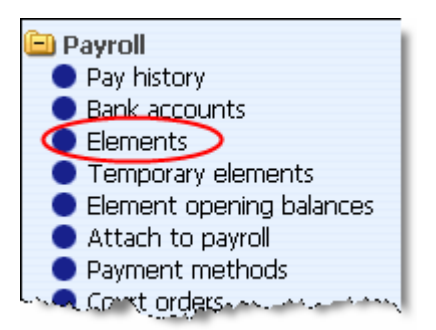

6. The existing elements for the person will be displayed. Select the element that requires the costing to be changed.

| II Basic Pay                 |        | 08/03/2007 |
|------------------------------|--------|------------|
| 🐰 Training Co-Ordinator (NP) | 450.00 | 01/03/2007 |
| •                            |        | ► I        |
| Expand/Collapse folders      |        | (          |
| 🗀 Elements                   |        |            |
| Cost code                    |        |            |
| 🖅 Element detail             |        |            |
| 🧠 New - Element detail       |        |            |
| 🖅 Element account details    |        |            |
| 🖅 Inheritance chart          |        |            |
| 🖅 History                    |        | 1 ct       |
| 🖲 Process chaining           |        | - 0        |
|                              |        |            |

7. Select Cost Code, and New – Cost code details (ele for contract)

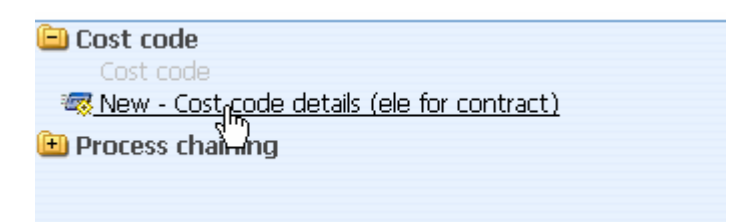

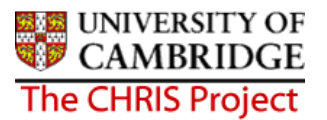

| Credit/Deb     | it Debit |  |
|----------------|----------|--|
| Rul            | e UC1 🔽  |  |
| Lengt          | h 24     |  |
| Cost cod       | e        |  |
| Percer         | nt 📃     |  |
| Valu           | e        |  |
| Apportion cost | 3        |  |
| Overrid        | e 🗖      |  |

- 9. Fill in the Cost code for the element
- 10. Percent should be set to 100
- Value is left blank in most cases. This can be used if you wish to cost a set amount of a payment elsewhere (i.e. employee gets £500 allowance and £200 of it is funded by another dept regardless of whether the £500 changes)
- 12. Apportion costs is not used, leave this field blank
- 13. Override should be ticked as this then ensures that any additional values entered against this element are costed to the same place (i.e. backpay)
- 14. Click the Save button.